# Διαδικασία Online Προσθήκης Συνδικαιούχου σε Καταθετικό Λογαριασμό

Η Τράπεζα Πειραιώς δίνει τη δυνατότητα στους πελάτες της **να προσθέσουν συνδικαιούχο** στον καταθετικό τους λογαριασμό online (μέσω winbank web banking και του νέου winbank mobile app), χωρίς να απαιτείται η φυσική παρουσία τους σε κατάστημα της τράπεζας.

### Βήμα 1: Έναρξη Διαδικασίας – Οποιοσδήποτε υφιστάμενος δικαιούχος του λογαριασμού

Login στο: - winbank web banking: επιλογή Καταθέσεις > Λογαριασμοί > Οι Λογαριασμοί μου > Σχετικές Υπηρεσίες > Προσθήκη Συνδικαιούχου > "Θέλω να προσθέσω συνδικαιούχο σε λογαριασμό μου"

 - véo winbank mobile app: επιλογή Υπηρεσίες > Προσθήκη Συνδικαιούχου > 'Έκδοση κωδικού/Αίτηση > "Έκδοση κωδικού" Επιλογή λογαριασμού για την έκδοση Μοναδικού Κωδικού **Αποστολή** του **Μοναδικού Κωδικού** (μέσω email/sms) στον νέο δικαιούχο

# Βήμα 2: Δημιουργία Αίτησης - Νέος δικαιούχος

Login στο: - winbank web banking: επιλογή Καταθέσεις > Λογαριασμοί > Οι Λογαριασμοί μου > Σχετικές Υπηρεσίες > Προσθήκη Συνδικαιούχου > "Θέλω να προστεθώ σε λογαριασμό τρίτου"

- νέο winbank mobile app: επιλογή Υπηρεσίες >
 Προσθήκη Συνδικαιούχου >
 Έκδοση κωδικού / Αίτηση >
 "Αίτηση Προσθήκης"

Δημιουργία αίτησης προσθήκης ως συνδικαιούχος με χρήση του Μοναδικού Κωδικού

## **Βήμα 3: Αποδοχή ή Απόρριψη Αίτησης** – Όλοι οι Υφιστάμενοι δικαιούχοι

Login στο: - winbank web banking: επιλογή Καταθέσεις > Λογαριασμοί > Οι Λογαριασμοί μου > Σχετικές Υπηρεσίες > Προσθήκη Συνδικαιούχου > "Ιστορικό"

- νέο winbank mobile app: επιλογή Υπηρεσίες >
 Προσθήκη Συνδικαιούχου >
 "Ιστορικό Αιτημάτων"

Αποδοχή / Απόρριψη Με την αποδοχή της αίτησης από όλους τους υφιστάμενους δικαιούχους, ολοκληρώνεται η διαδικασία και ακολουθεί η αυτόματη ένταξη του νέου δικαιούχου στον λογαριασμό.

#### Ενημέρωση

Σε κάθε βήμα αποστέλλεται σχετική **ενημέρωση μέσω email/sms σε όλους τους εμπλεκόμενους**. Παράλληλα ο κάθε πελάτης μπορεί να ενημερώνεται **για όλα τα αιτήματα προσθήκης συνδικαιούχου που τον αφορούν** μέσω: **- winbank web banking:** επιλογή Καταθέσεις > Λογαριασμοί >Οι Λογαριασμοί μου > Σχετικές Υπηρεσίες > Προσθήκη Συνδικαιούχου >**"Ιστορικό"** 

-vέου winbank mobile app: επιλογή Υπηρεσίες > Προσθήκη Συνδικαιούχου > "Ιστορικό Αιτημάτων"

#### Χρήσιμες Παρατηρήσεις

- Η λειτουργικότητα είναι διαθέσιμη μόνο σε Φυσικά Πρόσωπα.
- Ως επιλέξιμοι εμφανίζονται οι λογαριασμοί για τους οποίους δεν ισχύουν ειδικές συνθήκες
  (π.χ. ὑπαρξη ανήλικου, δέσμευσης, κτλ), ενώ παράλληλα όλοι οι δικαιούχοι τους είναι χρήστες winbank.
- Για τη διασφάλιση της διαδικασίας, κάθε ενέργεια των εμπλεκόμενων ολοκληρώνεται με Strong Customer Authentication (SCA).
- Υπάρχει η δυνατότητα προσθήκης ενός μόνο νέου δικαιούχου ανά αίτημα. Η προσθήκη 2 ή περισσοτέρων νέων δικαιούχων, γίνεται σειριακά με νέο αίτημα μόλις ολοκληρώνεται (θετικά ή αρνητικά) το προηγούμενο.
- Ο Μοναδικός Κωδικός ισχύει για 7 ημερολογιακές μέρες, εντός των οποίων πρέπει να έχει ολοκληρωθεί όλη η διαδικασία (δημιουργία αίτησης, αποδοχή από δικαιούχους).